# Configuration d'ECMP avec IP SLA sur FTD géré par FMC

# Table des matières

**Introduction** Conditions préalables Exigences Composants utilisés Informations générales Configurer Diagramme du réseau Configurations Étape 0. Préconfigurer les interfaces/objets réseau Étape 1. Configuration de la zone ECMP Étape 2. Configurer des objets IP SLA Étape 3. Configuration de routes statiques avec route track Vérifier Équilibrage de charge Route perdue Dépannage

# Introduction

Ce document décrit comment configurer ECMP avec IP SLA sur un FTD qui est géré par FMC.

# Conditions préalables

## Exigences

Cisco vous recommande de prendre connaissance des rubriques suivantes :

- Configuration ECMP sur Cisco Secure Firewall Threat Defense (FTD)
- Configuration IP SLA sur Cisco Secure Firewall Threat Defense (FTD)
- Cisco Secure Firewall Management Center (FMC)

## Composants utilisés

Les informations contenues dans ce document sont basées sur la version logicielle et matérielle suivante :

• Cisco FTD version 7.4.1

Cisco FMC version 7.4.1

The information in this document was created from the devices in a specific lab environment. All of the devices used in this document started with a cleared (default) configuration. Si votre réseau est en ligne, assurez-vous de bien comprendre l'incidence possible des commandes.

## Informations générales

Ce document décrit comment configurer Equal-Cost Multi-Path (ECMP) avec le contrat de niveau de service de protocole Internet (IP SLA) sur un FTD Cisco géré par Cisco FMC. ECMP vous permet de regrouper des interfaces sur FTD et d'équilibrer la charge du trafic sur plusieurs interfaces. IP SLA est un mécanisme qui surveille la connectivité de bout en bout par l'échange de paquets réguliers. Parallèlement à ECMP, IP SLA peut être mis en oeuvre afin de garantir la disponibilité du tronçon suivant. Dans cet exemple, le protocole ECMP est utilisé pour distribuer les paquets de manière égale sur deux circuits de fournisseur d'accès Internet (FAI). Parallèlement, un IP SLA assure le suivi de la connectivité, assurant une transition transparente vers tous les circuits disponibles en cas de panne.

Les exigences spécifiques de ce document sont les suivantes :

- Accès aux périphériques avec un compte utilisateur avec des privilèges d'administrateur
- Cisco Secure Firewall Threat Defense version 7.1 ou ultérieure
- Cisco Secure Firewall Management Center version 7.1 ou ultérieure

# Configurer

### Diagramme du réseau

Dans cet exemple, Cisco FTD a deux interfaces externes : outside1 et outside2. Chacun se connecte à une passerelle ISP, outside1 et outside2 appartiennent à la même zone ECMP nommée outside.

Le trafic provenant du réseau interne est acheminé via FTD et la charge est équilibrée sur Internet via les deux FAI.

Dans le même temps, FTD utilise des SLA IP afin de surveiller la connectivité à chaque passerelle ISP. En cas de défaillance sur l'un des circuits du FAI, le FTD bascule vers l'autre passerelle du FAI pour assurer la continuité des activités.

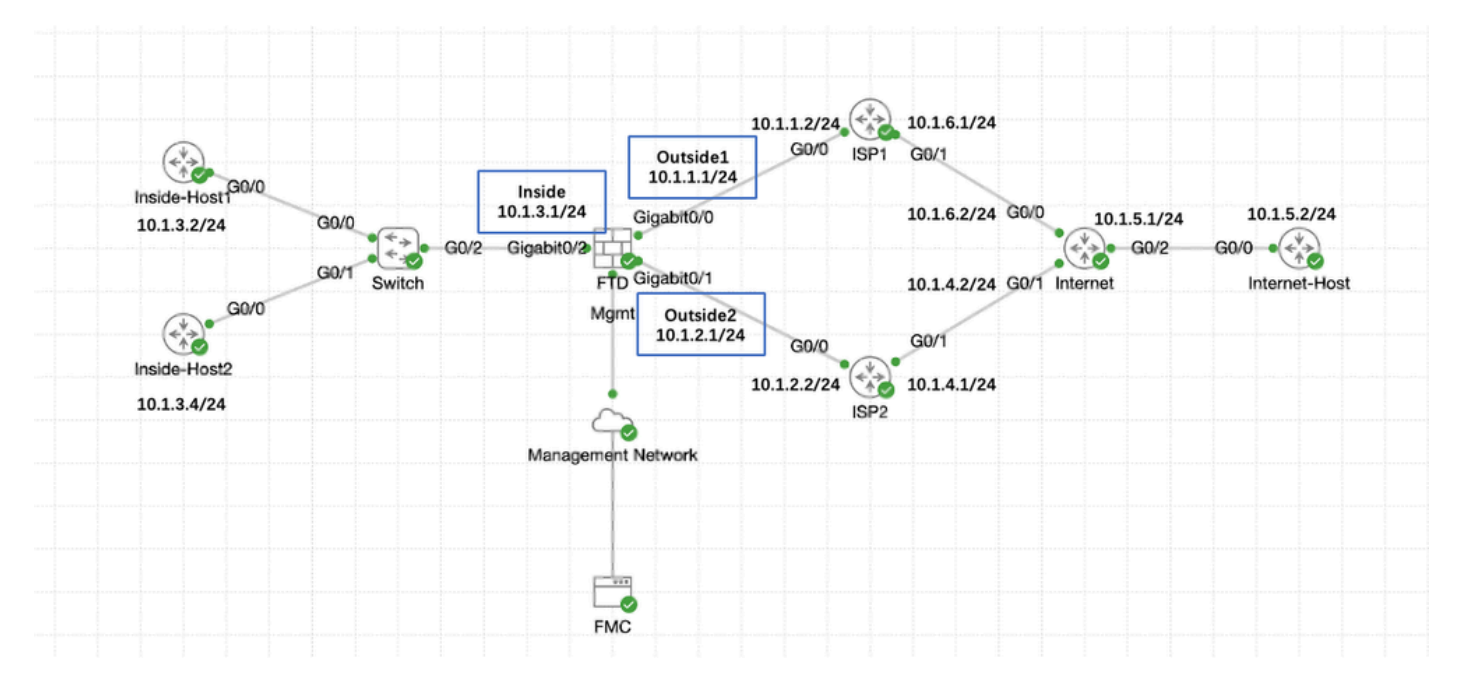

Diagramme du réseau

## Configurations

#### Étape 0. Préconfigurer les interfaces/objets réseau

Connectez-vous à l'interface utilisateur graphique Web de FMC, sélectionnez Devices>Device Management et cliquez sur le bouton Edit pour votre périphérique de défense contre les menaces. La page Interfaces est sélectionnée par défaut. Cliquez sur le bouton Edit pour l'interface que vous souhaitez modifier, dans cet exemple GigabitEthernet0/0.

| Firewall Management Center<br>Devices / Secure Firewall Interfaces                         | Overview        | Analysis Po | licies Devices C | Dejects Integration          | Deploy                                  | y Q 🗳 🌣 🕲 admin ~              | elsee SECURE     |
|--------------------------------------------------------------------------------------------|-----------------|-------------|------------------|------------------------------|-----------------------------------------|--------------------------------|------------------|
| 10.106.32.250<br>Cisco Firepower Threat Defense for KVM<br>Device Routing Interfaces Initi | ne Sets DHCP VI | TEP         |                  |                              |                                         |                                | ave Cancel       |
| All Interfaces Virtual Tunnels                                                             |                 |             |                  |                              | Q. Search by name                       | Sync Device                    | Add Interfaces * |
| Interface                                                                                  | Logical Name    | Туре        | Security Zones   | MAC Address (Active/Standby) | IP Address                              | Path Monitoring Virtual Router |                  |
| Management0/0                                                                              | management      | Physical    |                  |                              |                                         | Disabled Global                | ٩. ح             |
| GigabitEthernet0/0                                                                         |                 | Physical    |                  |                              |                                         | Disabled                       | 1                |
| GigabitEthernet0/1                                                                         |                 | Physical    |                  |                              |                                         | Disabled                       | /                |
| GigabitEthernet0/2                                                                         |                 | Physical    |                  |                              |                                         | Disabled                       | /                |
| GigabitEthernet0/3                                                                         |                 | Physical    |                  |                              |                                         | Disabled                       | 1                |
| GigabitEthernet0/4                                                                         |                 | Physical    |                  |                              |                                         | Disabled                       | /                |
| GigabitEthernet0/5                                                                         |                 | Physical    |                  |                              |                                         | Disabled                       | /                |
| GigabitEthernet0/6                                                                         |                 | Physical    |                  |                              |                                         | Disabled                       | /                |
| GigabitEthernet0/7                                                                         |                 | Physical    |                  |                              |                                         | Disabled                       | /                |
|                                                                                            |                 |             |                  | c                            | Displaying 1-9 of 9 interfaces I < Page | 1                              | of1 >> C         |
| Modifier l'interface Gi0/                                                                  | C               |             |                  |                              |                                         |                                |                  |

Dans la fenêtre Edit Physical Interface, sous l'onglet General :

- 1. Définissez le Name, dans ce cas Outside1.
- 2. Activez l'interface en cochant la case Enabled.
- 3. Dans la liste déroulante Security Zone, sélectionnez une zone de sécurité existante ou créez-en une nouvelle, dans cet exemple Outside1\_Zone.

0

|               |              |          |                 |                        |                | -         |
|---------------|--------------|----------|-----------------|------------------------|----------------|-----------|
| General       | IPv4         | IPv6     | Path Monitoring | Hardware Configuration | Manager Access | Advanced  |
| Name:         | _            |          |                 |                        |                |           |
| Outside1      |              |          |                 |                        |                |           |
| Enabled       | 1            |          |                 |                        |                |           |
| Manage        | ment Only    |          |                 |                        |                |           |
| Description:  |              |          |                 |                        |                |           |
|               |              |          |                 |                        |                |           |
| Mode:         |              |          |                 |                        |                |           |
| None          |              |          | •               |                        |                |           |
| Security Zor  | ne:          |          |                 |                        |                |           |
| Outside1_     | Zone         |          | •               |                        |                |           |
| Interface ID: |              |          |                 |                        |                |           |
| GigabitEth    | ernet0/0     |          |                 |                        |                |           |
| MTU:          |              |          |                 |                        |                |           |
| 1500          |              |          |                 |                        |                |           |
| (64 - 9000)   |              |          |                 |                        |                |           |
| Priority:     |              |          |                 |                        |                |           |
| 0             |              |          | (0 - 65535      | 9                      |                |           |
| Propagate S   | Security Gro | oup Tag: |                 |                        |                |           |
| NVE Only:     |              |          |                 |                        |                |           |
|               |              |          |                 |                        |                |           |
|               |              |          |                 |                        |                |           |
|               |              |          |                 |                        |                | Cancel OK |

Interface Gi0/0 Générale

Edit Physical Interface

Sous l'onglet IPv4 :

- 1. Choisissez l'une des options de la liste déroulante IP Type, dans cet exemple Use Static IP.
- 2. Définissez l'adresse IP, dans cet exemple 10.1.1.1/24.
- 3. Click OK.

#### Edit Physical Interface

| General IPv4               | IPv6         | Path Monitoring | Hardware Configuration | Manager Access | Advanced |
|----------------------------|--------------|-----------------|------------------------|----------------|----------|
| IP Type:<br>Use Static IP  |              | •               |                        |                |          |
| IP Address:<br>10.1.1.1/24 |              |                 |                        |                |          |
| eg. 192.0.2.1/255.255.2    | 55.128 or 19 | 2.0.2.1/25      |                        |                |          |
|                            |              |                 |                        |                |          |
|                            |              |                 |                        |                |          |
|                            |              |                 |                        |                | Cancel   |

Interface Gi0/0 IPv4

Répétez l'étape similaire pour configurer l'interface GigabitEthernet0/1, Dans la fenêtre Edit Physical Interface, sous l'onglet General :

- 1. Définissez le Nom, dans ce cas Outside2.
- 2. Activez l'interface en cochant la case Enabled.
- 3. Dans la liste déroulante Security Zone, sélectionnez une zone de sécurité existante ou créez-en une nouvelle, dans cet exemple Outside2\_Zone.

#### Edit Physical Interface

| General IPv4 I           | Pv6 Path | Monitoring  | Hardware Configuration | Manager Access | Advanced |
|--------------------------|----------|-------------|------------------------|----------------|----------|
| Name:                    |          | 1           |                        |                |          |
| Outside2                 |          |             |                        |                |          |
| Enabled                  |          | 1           |                        |                |          |
| Management Only          |          |             |                        |                |          |
| Description:             |          |             |                        |                |          |
|                          |          |             |                        |                |          |
| Mada                     |          |             |                        |                |          |
| None                     | -        |             |                        |                |          |
|                          | ·        | 1           |                        |                |          |
| Security Zone:           |          |             |                        |                |          |
| Outside2_Zone            | •        |             |                        |                |          |
| Interface ID:            |          | -           |                        |                |          |
| GigabitEthernet0/1       |          |             |                        |                |          |
| MTU:                     |          |             |                        |                |          |
| 1500                     |          |             |                        |                |          |
| (64 - 9000)              |          |             |                        |                |          |
| Priority:                |          | (0.05505)   |                        |                |          |
| 0                        |          | (0 = 65535) |                        |                |          |
| Propagate Security Group | Tag:     |             |                        |                |          |
| NVE Only:                |          |             |                        |                |          |
|                          |          |             |                        |                |          |
|                          |          |             |                        |                |          |
|                          |          |             |                        |                | Cancel   |
|                          |          |             |                        |                |          |

Interface Gi0/1 Générale

Sous l'onglet IPv4 :

- 1. Choisissez l'une des options de la liste déroulante IP Type, dans cet exemple Use Static IP.
- 2. Définissez l'adresse IP, dans cet exemple 10.1.2.1/24.
- 3. Click OK.

| Edit Phy | ysical | Interfa | ace |
|----------|--------|---------|-----|
|----------|--------|---------|-----|

| General IPv4 IPv6                | Path Monitoring | Hardware Configuration | Manager Access | Advanced |
|----------------------------------|-----------------|------------------------|----------------|----------|
|                                  |                 |                        |                |          |
| P Type:<br>Line Statio ID        |                 |                        |                |          |
| Use static IP                    | <b>*</b>        |                        |                |          |
| IP Address:                      |                 |                        |                |          |
| 10.1.2.1/24                      |                 |                        |                |          |
| og. 192.0.2. 1/299.299.299.728 w | 92.0.2.1/25     |                        |                |          |
|                                  |                 |                        |                |          |
|                                  |                 |                        |                |          |
|                                  |                 |                        |                |          |
|                                  |                 |                        |                |          |
|                                  |                 |                        |                |          |
|                                  |                 |                        |                |          |
|                                  |                 |                        |                |          |
|                                  |                 |                        |                | Cancel   |
|                                  |                 |                        |                |          |

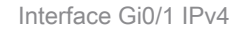

Répétez l'étape similaire pour configurer l'interface GigabitEthernet0/2, Dans la fenêtre Edit Physical Interface, sous l'onglet General :

- 1. Définissez le Nom, dans ce cas Inside.
- 2. Activez l'interface en cochant la case Enabled.
- 3. Dans la liste déroulante Security Zone, sélectionnez une zone de sécurité existante ou créez-en une nouvelle, dans cet exemple Inside\_Zone.

#### Edit Physical Interface

| General        | IPv4        | IPv6      | Path Mon | itoring     | Hardware Confi | guration | Manager A | ccess | Advanced |        |    |
|----------------|-------------|-----------|----------|-------------|----------------|----------|-----------|-------|----------|--------|----|
| Name:          |             |           |          |             |                |          |           |       |          |        |    |
| Inside         |             |           |          |             |                |          |           |       |          |        |    |
| Enabled        |             |           |          |             |                |          |           |       |          |        |    |
| Managem        | ent Only    |           |          |             |                |          |           |       |          |        |    |
| Description:   |             |           |          |             |                |          |           |       |          |        |    |
|                |             |           |          |             |                |          |           |       |          |        |    |
| Mode:          |             |           |          |             |                |          |           |       |          |        |    |
| None           |             |           | •        |             |                |          |           |       |          |        |    |
| Security Zone: | :           |           |          |             |                |          |           |       |          |        |    |
| Inside_Zone    |             |           | •        |             |                |          |           |       |          |        |    |
| Interface ID:  |             |           |          |             |                |          |           |       |          |        |    |
| GigabitEther   | met0/2      |           |          |             |                |          |           |       |          |        |    |
| MTU:           |             |           |          |             |                |          |           |       |          |        |    |
| 1500           |             |           |          |             |                |          |           |       |          |        |    |
| (64 - 9000)    |             |           |          |             |                |          |           |       |          |        |    |
| Priority:      |             |           |          |             |                |          |           |       |          |        |    |
| 0              |             |           |          | (0 - 65535) |                |          |           |       |          |        |    |
| Propagate Sec  | curity Grou | up Tag: 🗌 |          |             |                |          |           |       |          |        |    |
| NVE Only:      |             |           |          |             |                |          |           |       |          |        |    |
|                |             |           |          |             |                |          |           |       |          |        |    |
|                |             |           |          |             |                |          |           |       |          |        |    |
|                |             |           |          |             |                |          |           |       |          | Cancel | ОК |

Interface Gi0/2 Générale

Sous l'onglet IPv4 :

- 1. Choisissez l'une des options de la liste déroulante IP Type, dans cet exemple Use Static IP.
- 2. Définissez l'adresse IP, dans cet exemple 10.1.3.1/24.
- 3. Click OK.

#### Edit Physical Interface

| General IPv4               | IPv6         | Path Monitoring | Hardware Configuration | Manager Access | Advanced |
|----------------------------|--------------|-----------------|------------------------|----------------|----------|
| P Type.<br>Use Static IP   |              | Ŧ               |                        |                |          |
| IP Address:<br>10.1.3.1/24 |              |                 |                        |                |          |
| vy. 132.0.2.1/253.255      | . 728 to 19. | 2.0.2.1/25      |                        |                |          |
|                            |              |                 |                        |                |          |
|                            |              |                 |                        |                |          |
|                            |              |                 |                        |                | Cancel   |

Interface Gi0/2 IPv4

Cliquez sur Save and Deploy the configuration.

Accédez à Objets > Gestion des objets, choisissez Réseau dans la liste des types d'objet, choisissez Ajouter un objet dans le menu déroulant Ajouter un réseau pour créer un objet pour la première passerelle ISP.

| Firewall Managemen<br>Objects / Object Managemen                                              | nt Center Overview Analysis Policies Device: Objects lettegration                                                                                                    |                                               | Deploy Q 🚱 🌣 🔞 admin 🤇                                                | ence SECURE              |
|-----------------------------------------------------------------------------------------------|----------------------------------------------------------------------------------------------------|-----------------------------------------------|-----------------------------------------------------------------------|--------------------------|
| AAA Server     Access List     Address Pools                                                  | Network<br>A network object represents one or more IP addresses. Network objects are used in various places, including access control policies, network                                                                                                    | Add Network                                   | Add Object     Add Object     More the searches, report     Add Group | bjects<br>ts, and so on. |
| Appication Hitters<br>AS Path<br>BFD Template<br>Cipher Suite List                            | Nation Annual Annual | Value<br>0.0.0.0/0<br>::/0                    | Type Override<br>Group                                                | ¶⊒ Q ≣ #                 |
| > Community List<br>DHCP IPv6 Pool                                                            | any-ipv4<br>any-ipv8                                                                                                    | 0.0.0.0/0                                     | Network<br>Host                                                       | ¶⊴ ⊂ ≣ #8<br>¶⊴ ⊂ ≣ #8   |
| <ul> <li>Distinguished Name</li> <li>DNS Server Group</li> <li>External Attributes</li> </ul> | Pv4-Benchmark-Tests Pv4-Link-Local                                                                                                    | 198.18.0.0/15                                 | Network                                                               | ¶⊒ Q ≣ 88<br>¶⊒ Q ≣ 88   |
| File List FlexConfig Geologistion                                                             | IPv4-Muticast<br>IPv4-Private-10.0.0.0-8                                                                                                    | 224.0.0.0/4                                   | Network                                                               | ¶⊒ Q ≣ 88                |
| Interface<br>Key Chain                                                                        | IPv4-Private-172.16.0.0-12<br>IPv4-Private-192.168.0.0-16                                                                                                    | 172.16.0.0/12                                 | Network<br>Network                                                    | ¶⊴ Q ≅ #8                |
| Network > PKI Policy List                                                                     | IPv4-Privace-All-RFC1918                                                                                                    | 10.0.0.0/8<br>172.16.0.0/12<br>192.168.0.0/16 | Group                                                                 | ¶ <u>u</u> Q ≣ 88        |
| Port<br>> Prefix List                                                                         | IPvd-IPvd-Mapped IPvd-Link-Local                                                                                                    | ::fff:0.0.0.0/96<br>fe80::/10                 | Network                                                               | ¶⊒ Q ह 88<br>¶⊒ Q ह 88   |
| Route Map<br>> Security Intelligence<br>Sinkhole                                              | IPv6-Private-Unique-Local-Addresses IPv6-to-IPv4-Relay-Anycast                                                                                                    | fc00::/7<br>192.88.99.0/24                    | Network<br>Network                                                    | ¶⊴ Q ≣ 88<br>¶⊴ Q ≣ 88   |
| SLA Monitor<br>Time Range<br>Time Zone                                                        |                                                                                                    |                                               | Displaying 1 - 14 of 14 rows 1< < Page 1                              | of 1 >>1 C               |

objet réseau

Dans la fenêtre Nouvel objet réseau :

- 1. Définissez le Name, dans cet exemple gw-outside1.
- 2. Dans le champ Network, sélectionnez l'option requise et entrez une valeur appropriée, dans cet exemple Host et 10.1.1.2.

3. Cliquez sur Save.

| New Network Object                                                            |            | 0 |
|-------------------------------------------------------------------------------|------------|---|
| Name<br>gw-outside1                                                           |            |   |
| Meteorele                                                                     |            |   |
| <ul> <li>Network</li> <li>Host C Range O Network</li> <li>10.1.1.2</li> </ul> | ⊖ FQDN     |   |
| Allow Overrides                                                               |            |   |
|                                                                               | Cancel Sav | 0 |

Objet Gw-outside1

Répétez les étapes similaires pour créer un autre objet pour la deuxième passerelle ISP. Dans la fenêtre Nouvel objet réseau :

- 1. Définissez le Nom, dans cet exemple gw-outside2.
- 2. Dans le champ Network, sélectionnez l'option requise et entrez une valeur appropriée, dans cet exemple Host et 10.1.2.2.
- 3. Cliquez sur Save.

| Name                             |             |
|----------------------------------|-------------|
| gw-outside2                      |             |
| Description                      |             |
| etwork<br>Host C Range O Network | O FQDN      |
| 10.1.2.2                         |             |
| Allow Overrides                  |             |
|                                  |             |
|                                  | Cancel Save |

Objet Gw-outside2

Étape 1. Configuration de la zone ECMP

Accédez à Devices > Device Management et modifiez le périphérique de défense contre les menaces, cliquez sur Routing. Dans la liste déroulante virtual router, sélectionnez le routeur virtuel dans lequel vous souhaitez créer la zone ECMP. Vous pouvez créer des zones ECMP dans les routeurs virtuels globaux et les routeurs virtuels définis par l'utilisateur. Dans cet exemple, choisissez Global.

Cliquez sur ECMP, puis sur Add.

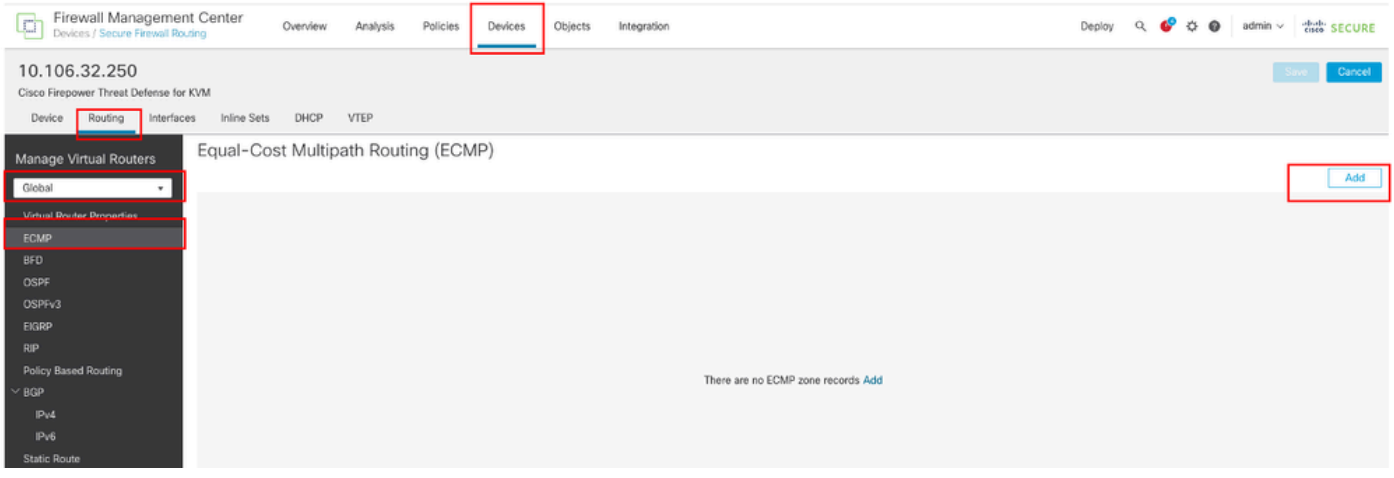

Configuration de la zone ECMP

Dans la fenêtre Add ECMP :

- 1. Définissez Name pour la zone ECMP, dans cet exemple Outside.
- 2. Pour associer des interfaces, sélectionnez l'interface dans la zone Available Interfaces, puis cliquez sur Add. Dans cet exemple, Outside1 et Outside2.
- 3. Click OK.

## Add ECMP

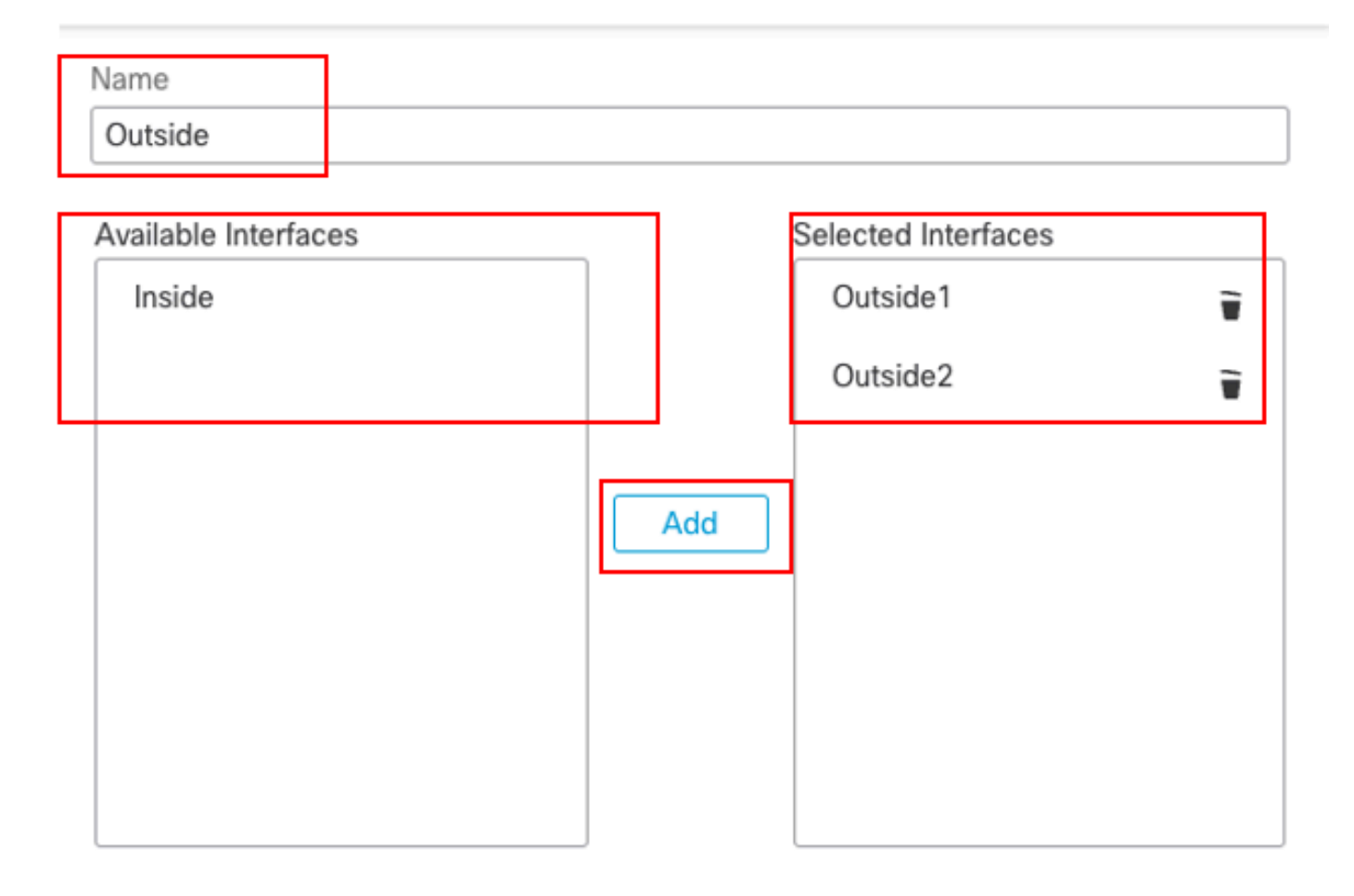

| Cancel | ОК |  |
|--------|----|--|
|        |    |  |

Configuration de la zone ECMP externe

Cliquez sur Save and Deploy the configuration.

Étape 2. Configurer des objets IP SLA

Accédez à Objects > Object Management, choisissez SLA Monitor dans la liste des types d'objet, cliquez sur Add SLA Monitor pour ajouter un nouveau SLA Monitor pour la première passerelle ISP.

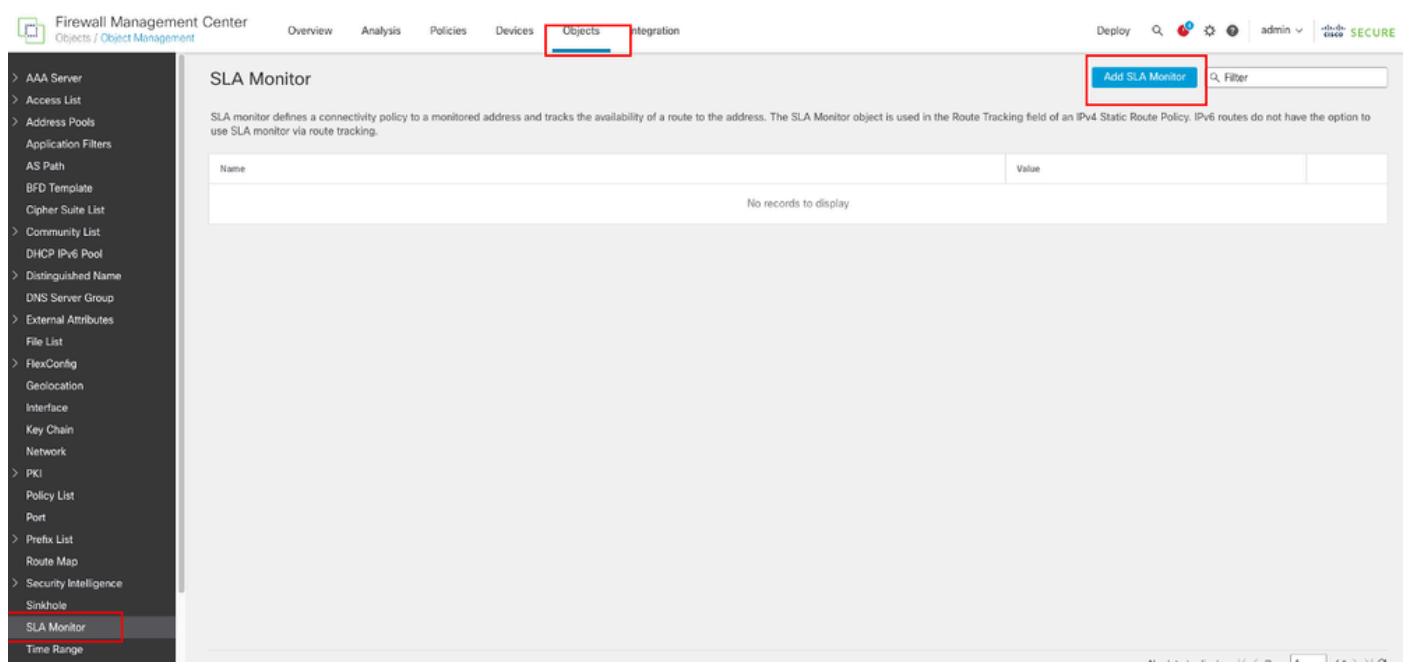

Créer un moniteur SLA

Dans la fenêtre Nouvel objet SLA Monitor :

- 1. Définissez le Name pour l'objet de surveillance SLA, dans ce cas sla-outside1.
- 2. Saisissez le numéro d'ID de l'opération SLA dans le champ SLA Monitor ID. Les valeurs sont comprises entre 1 et 2147483647. Vous pouvez créer un maximum de 2 000 opérations SLA sur un périphérique. Chaque numéro d'ID doit être unique pour la stratégie et la configuration du périphérique. Dans cet exemple, 1.
- 3. Dans le champ Adresse surveillée, saisissez l'adresse IP surveillée pour la disponibilité par l'opération SLA. Dans cet exemple, 10.1.1.2.
- 4. La liste Available Zones/Interfaces affiche à la fois les zones et les groupes d'interfaces. Dans la liste Zones/Interfaces, ajoutez les zones ou les groupes d'interfaces qui contiennent les interfaces par lesquelles le périphérique communique avec la station de gestion. Pour spécifier une interface unique, vous devez créer une zone ou les groupes d'interfaces pour l'interface. Dans cet exemple, Outside1\_Zone.
- 5. Cliquez sur Save.

0

| Name:                        |     | Description:              |
|------------------------------|-----|---------------------------|
| sla-outside1                 |     |                           |
|                              |     |                           |
| Frequency (seconds):         |     | SLA Monitor ID*:          |
| 60                           |     | 1                         |
| (1-604800)                   |     |                           |
| Threshold (milliseconds):    |     | Timeout (milliseconds):   |
|                              |     | 5000                      |
| (0-600.00)                   |     | (0-604800000)             |
| Data Size (bytes):           |     | ToS:                      |
| 28                           |     |                           |
| (0-16364)                    |     |                           |
| Number of Packets:           |     | Monitor Address*:         |
| 1                            |     | 10.1.1.2                  |
| Available Zones/Interfaces C | 1   |                           |
| Q, Search                    |     | Selected Zones/Interfaces |
| Inside Zene                  | Add | Outside1 Zone             |
| Outside1 Zeee                |     | •                         |
| Outside1_Zone                |     |                           |
| Outsidez_zone                |     |                           |
|                              |     |                           |
|                              |     |                           |
|                              |     |                           |
|                              |     |                           |
|                              |     |                           |
|                              |     |                           |
|                              |     |                           |

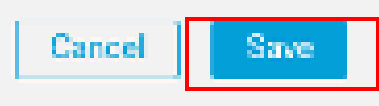

SLA, objet SLA-outside1

Répétez les étapes similaires pour créer un autre moniteur SLA pour la deuxième passerelle ISP.

Dans la fenêtre Nouvel objet SLA Monitor :

- 1. Définissez le Nom pour l'objet de surveillance SLA, dans ce cas sla-outside2.
- 2. Saisissez le numéro d'ID de l'opération SLA dans le champ SLA Monitor ID. Les valeurs sont comprises entre 1 et 2147483647. Vous pouvez créer un maximum de 2 000 opérations SLA sur un périphérique. Chaque numéro d'ID doit être unique pour la stratégie et la configuration du périphérique. Dans cet exemple, 2.
- 3. Dans le champ Adresse surveillée, saisissez l'adresse IP surveillée pour la disponibilité par l'opération SLA. Dans cet exemple, 10.1.2.2.
- 4. La liste Available Zones/Interfaces affiche à la fois les zones et les groupes d'interfaces. Dans la liste Zones/Interfaces, ajoutez les zones ou les groupes d'interfaces qui contiennent les interfaces par lesquelles le périphérique communique avec la station de gestion. Pour spécifier une interface unique, vous devez créer une zone ou les groupes d'interfaces pour l'interface. Dans cet exemple, Outside2\_Zone.
- 5. Cliquez sur Save.

# Name: Description: sla-outside2 Frequency (seconds): SLA Monitor ID\*: 60 2 {1-604800} Threshold (milliseconds): Timeout (milliseconds): 5000 (0-60000)(0-604800000)Data Size (bytes): ToS: 28(0-16384)Number of Packets: Monitor Address\*: 10.1.2.21 Available Zones/Interfaces C. Selected Zones/Interfaces Q. Search. Outside1\_Zone Inside\_Zone Outside1\_Zone Outside2\_Zone

ø

Cancel

Save

Étape 3. Configuration de routes statiques avec route track

Accédez à Devices > Device Management, et modifiez le périphérique de défense contre les menaces, cliquez sur Routing, Dans la liste déroulante virtual routers, sélectionnez le routeur virtuel pour lequel vous configurez une route statique. Dans cet exemple, Global.

Sélectionnez Static Route, cliquez sur Add Route pour ajouter la route par défaut à la première passerelle ISP.

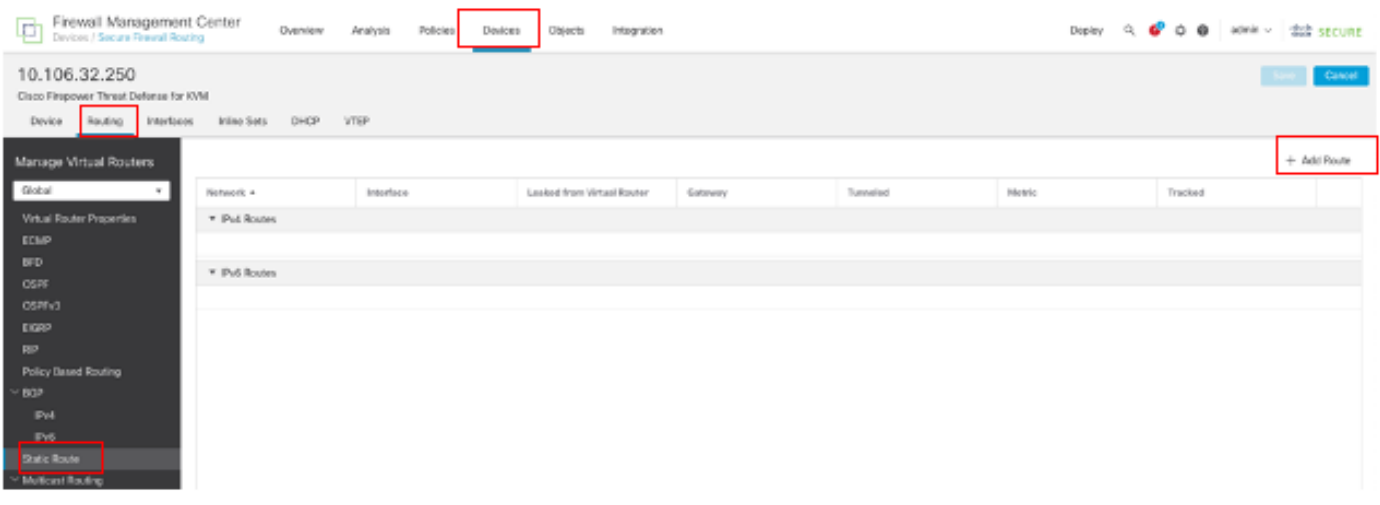

Configurer la route statique

Dans la fenêtre Ajouter une configuration de route statique :

- 1. Cliquez sur IPv4 ou IPv6 selon le type de route statique que vous ajoutez. Dans cet exemple, IPv4.
- 2. Choisissez l'interface à laquelle cette route statique s'applique. Dans cet exemple, Outside1.
- 3. Dans la liste Available Network, sélectionnez le réseau de destination. Dans cet exemple, any-ipv4.
- 4. Dans le champ Gateway ou IPv6 Gateway, entrez ou sélectionnez le routeur de passerelle qui est le tronçon suivant pour cette route. Vous pouvez fournir une adresse IP ou un objet Réseaux/Hôtes. Dans cet exemple, gw-outside1.
- Dans le champ Metric, saisissez le nombre de sauts vers le réseau de destination. Les valeurs valides sont comprises entre 1 et 255 ; la valeur par défaut est 1. Dans cet exemple, 1.
- 6. Pour surveiller la disponibilité de la route, saisissez ou sélectionnez le nom d'un objet SLA Monitor qui définit la politique de surveillance, dans le champ Suivi de route. Dans cet exemple, sla-outside1.
- 7. Click OK.

| Add | Static | Route | Config | uration |
|-----|--------|-------|--------|---------|
|-----|--------|-------|--------|---------|

| Type:             | IPv4           | O IPv6            |               |                   |        |    |
|-------------------|----------------|-------------------|---------------|-------------------|--------|----|
| Interface*        |                |                   |               |                   |        |    |
| Outside1          |                | Ŧ                 |               |                   |        |    |
| (Interface starti | ng with this i | con 🗟 signifies   | it is availai | ble for route les | ak)    |    |
| Available Netwo   | ork C          | +                 |               | Selected Netwo    | ork    |    |
| Q, Search         |                |                   | Add           | any-ipv4          |        | ÷. |
| any-ipv4          |                |                   |               |                   |        |    |
| gw-outside1       |                |                   |               |                   |        |    |
| gw-outside2       |                |                   |               |                   |        |    |
| IPv4-Benchm       | ark-Tests      |                   |               |                   |        |    |
| IPv4-Link-Loc     | al             |                   |               |                   |        |    |
| IPv4-Multicas     | t              |                   |               |                   |        |    |
|                   |                |                   |               |                   |        |    |
| Gateway*          |                |                   |               |                   |        |    |
| gw-outside1       |                | • +               |               |                   |        |    |
| Metric:           |                |                   |               |                   |        |    |
| 1                 |                |                   |               |                   |        |    |
| (1 = 254)         |                |                   |               |                   |        |    |
| Tunneled:         | (Used only fo  | or default Route) |               |                   |        |    |
| Route Tracking:   |                |                   |               |                   |        |    |
| sla-outside1      |                | • +               |               |                   |        |    |
|                   |                |                   |               |                   | Cancel | ОК |

Ajouter le premier FAI de route statique

Répétez les étapes similaires pour ajouter la route par défaut à la deuxième passerelle ISP. Dans la fenêtre Ajouter une configuration de route statique :

- 1. Cliquez sur IPv4 ou IPv6 selon le type de route statique que vous ajoutez. Dans cet exemple, IPv4.
- 2. Choisissez l'interface à laquelle cette route statique s'applique. Dans cet exemple, Outside2.

- 3. Dans la liste Available Network, sélectionnez le réseau de destination. Dans cet exemple, any-ipv4.
- 4. Dans le champ Gateway ou IPv6 Gateway, entrez ou sélectionnez le routeur de passerelle qui est le tronçon suivant pour cette route. Vous pouvez fournir une adresse IP ou un objet Réseaux/Hôtes. Dans cet exemple, gw-outside2.
- 5. Dans le champ Metric, saisissez le nombre de sauts vers le réseau de destination. Les valeurs valides sont comprises entre 1 et 255 ; la valeur par défaut est 1. Assurez-vous de spécifier la même métrique que la première route, dans cet exemple 1.
- 6. Pour surveiller la disponibilité de la route, saisissez ou sélectionnez le nom d'un objet SLA Monitor qui définit la politique de surveillance, dans le champ Suivi de route. Dans cet exemple, sla-outside2.
- 7. Click OK.

| Type:           | ● IPv4           | O IPv6         |                 |                 |           |
|-----------------|------------------|----------------|-----------------|-----------------|-----------|
| Interface*      |                  |                |                 |                 |           |
| Outside2        |                  | Ŧ              |                 |                 |           |
| (Interface star | ting with this i | icon 🖄 signifi | es it is availa | ble for route k | sak)      |
| Available Netv  | vork C           | +              |                 | Selected Netv   | vork      |
| Q, Search       |                  |                | Add             | any-ipv4        | Ŧ         |
| any-ipv4        |                  | 1              |                 |                 |           |
| gw-outside"     |                  |                |                 |                 |           |
| gw-outside2     | 2                | _              |                 |                 |           |
| IPv4-Benchr     | mark-Tests       |                |                 |                 |           |
| IPv4-Link-Le    | lsoc             |                |                 |                 |           |
| IPv4-Multica    | əst              |                |                 |                 |           |
|                 |                  |                |                 |                 |           |
| Gateway*        |                  |                |                 |                 |           |
| gw-outside)     | 2                | <b>T</b> -     | F               |                 |           |
| Metric:         |                  |                |                 |                 |           |
| 1               |                  |                |                 |                 |           |
| (1 - 254)       |                  |                |                 |                 |           |
| Tunneled:       | Used only f      | or default Ro. | ne)             |                 |           |
| Route Tracking  | g::              |                |                 |                 |           |
| sla-outside2    | 2                | τ -            | F               |                 |           |
|                 |                  |                |                 |                 | Cancel OK |

Ajouter un deuxième FAI de routage statique

Cliquez sur Save and Deploy the configuration.

# Vérifier

Connectez-vous à l'interface de ligne de commande du FTD, exécutez la commande show zone pour vérifier les informations sur les zones de trafic ECMP, y compris les interfaces qui font partie de chaque zone.

Ø

<#root>

> show zone
Zone: Outside ecmp
Security-level: 0

Zone member(s): 2

Outside2 GigabitEthernet0/1

Outside1 GigabitEthernet0/0

Exécutez la commande show running-config route pour vérifier la configuration en cours de la configuration de routage. Dans ce cas, il existe deux routes statiques avec des routes.

<#root>

> show running-config route

route Outside1 0.0.0.0 0.0.0.0 10.1.1.2 1 track 1

Exécutez la commande show route pour vérifier la table de routage, dans ce cas, il y a deux routes par défaut sont via l'interface outside1 et outside2 à coût égal, le trafic peut être distribué entre deux circuits ISP.

<#root>

> show route

```
Codes: L - local, C - connected, S - static, R - RIP, M - mobile, B - BGP
D - EIGRP, EX - EIGRP external, O - OSPF, IA - OSPF inter area
N1 - OSPF NSSA external type 1, N2 - OSPF NSSA external type 2
E1 - OSPF external type 1, E2 - OSPF external type 2, V - VPN
i - IS-IS, su - IS-IS summary, L1 - IS-IS level-1, L2 - IS-IS level-2
ia - IS-IS inter area, * - candidate default, U - per-user static route
o - ODR, P - periodic downloaded static route, + - replicated route
SI - Static InterVRF, BI - BGP InterVRF
Gateway of last resort is 10.1.2.2 to network 0.0.0
```

S\* 0.0.0.0 0.0.0.0 [1/0] via 10.1.2.2, Outside2

[1/0] via 10.1.1.2, Outside1

C 10.1.1.0 255.255.255.0 is directly connected, Outside1 L 10.1.1.1 255.255.255.255 is directly connected, Outside1 C 10.1.2.0 255.255.255.0 is directly connected, Outside2 L 10.1.2.1 255.255.255.255 is directly connected, Outside2 C 10.1.3.0 255.255.255.0 is directly connected, Inside L 10.1.3.1 255.255.255.255 is directly connected, Inside Exécutez la commande show sla monitor configuration pour vérifier la configuration du moniteur SLA.

<#root>

```
> show sla monitor configuration
SA Agent, Infrastructure Engine-II
Entry number: 1
Owner:
Tag:
```

Type of operation to perform: echo

Target address: 10.1.1.2

Interface: Outside1

Number of packets: 1 Request size (ARR data portion): 28 Operation timeout (milliseconds): 5000 Type Of Service parameters: 0x0 Verify data: No Operation frequency (seconds): 60 Next Scheduled Start Time: Start Time already passed Group Scheduled : FALSE Life (seconds): Forever Entry Ageout (seconds): never Recurring (Starting Everyday): FALSE Status of entry (SNMP RowStatus): Active Enhanced History:

Entry number: 2

Owner: Tag:

Type of operation to perform: echo

Target address: 10.1.2.2

Interface: Outside2

Number of packets: 1 Request size (ARR data portion): 28 Operation timeout (milliseconds): 5000 Type Of Service parameters: 0x0 Verify data: No Operation frequency (seconds): 60 Next Scheduled Start Time: Start Time already passed Group Scheduled : FALSE Life (seconds): Forever Entry Ageout (seconds): never Recurring (Starting Everyday): FALSE Status of entry (SNMP RowStatus): Active Enhanced History:

Exécutez la commande show sla monitor operational-state pour confirmer l'état du SLA Monitor. Dans ce cas, vous pouvez trouver «**Timeout** were: FALSE» dans le résultat de la commande, il indique que l'écho ICMP à la passerelle répond, de sorte que la route par défaut via l'interface cible est active et installée dans la table de routage.

<#root>

Entry number: 1 Modification time: 09:31:28.785 UTC Thu Feb 15 2024 Number of Octets Used by this Entry: 2056 Number of operations attempted: 82 Number of operations skipped: 0 Current seconds left in Life: Forever Operational state of entry: Active Last time this entry was reset: Never Connection loss occurred: FALSE

Timeout occurred: FALSE

Over thresholds occurred: FALSE Latest RTT (milliseconds): 1 Latest operation start time: 10:52:28.785 UTC Thu Feb 15 2024 Latest operation return code: OK RTT Values: RTTAvg: 1 RTTMin: 1 RTTMax: 1 NumOfRTT: 1 RTTSum: 1 RTTSum2: 1

Entry number: 2 Modification time: 09:31:28.785 UTC Thu Feb 15 2024 Number of Octets Used by this Entry: 2056 Number of operations attempted: 82 Number of operations skipped: 0 Current seconds left in Life: Forever Operational state of entry: Active Last time this entry was reset: Never Connection loss occurred: FALSE

Timeout occurred: FALSE

Over thresholds occurred: FALSE Latest RTT (milliseconds): 1 Latest operation start time: 10:52:28.785 UTC Thu Feb 15 2024 Latest operation return code: OK RTT Values: RTTAvg: 1 RTTMin: 1 RTTMax: 1 NumOfRTT: 1 RTTSum: 1 RTTSum2: 1

Équilibrage de charge

Trafic initial via FTD pour vérifier si la charge ECMP équilibre le trafic entre les passerelles de la zone ECMP. Dans ce cas, lancez la connexion telnet depuis Inside-Host1 (10.1.3.2) et Inside-Host2 (10.1.3.4) vers Internet-Host (10.1.5.2), exécutez la commande **show conn** pour confirmer que la charge du trafic est équilibrée entre deux liaisons ISP, Inside-Host1 (10.1.3.2) passe par l'interface outside1, Inside-Host2 (10.1.3.4) passe par l'interface outside2.

> show conn 2 in use, 3 most used Inspect Snort: preserve-connection: 2 enabled, 0 in effect, 2 most enabled, 0 most in effect TCP Inside 10.1.3.2:46069 Outside1 10.1.5.2:23, idle 0:00:24, bytes 1329, flags UIO N1 TCP Inside 10.1.3.4:61915 Outside2 10.1.5.2:23, idle 0:00:04, bytes 1329, flags UIO N1

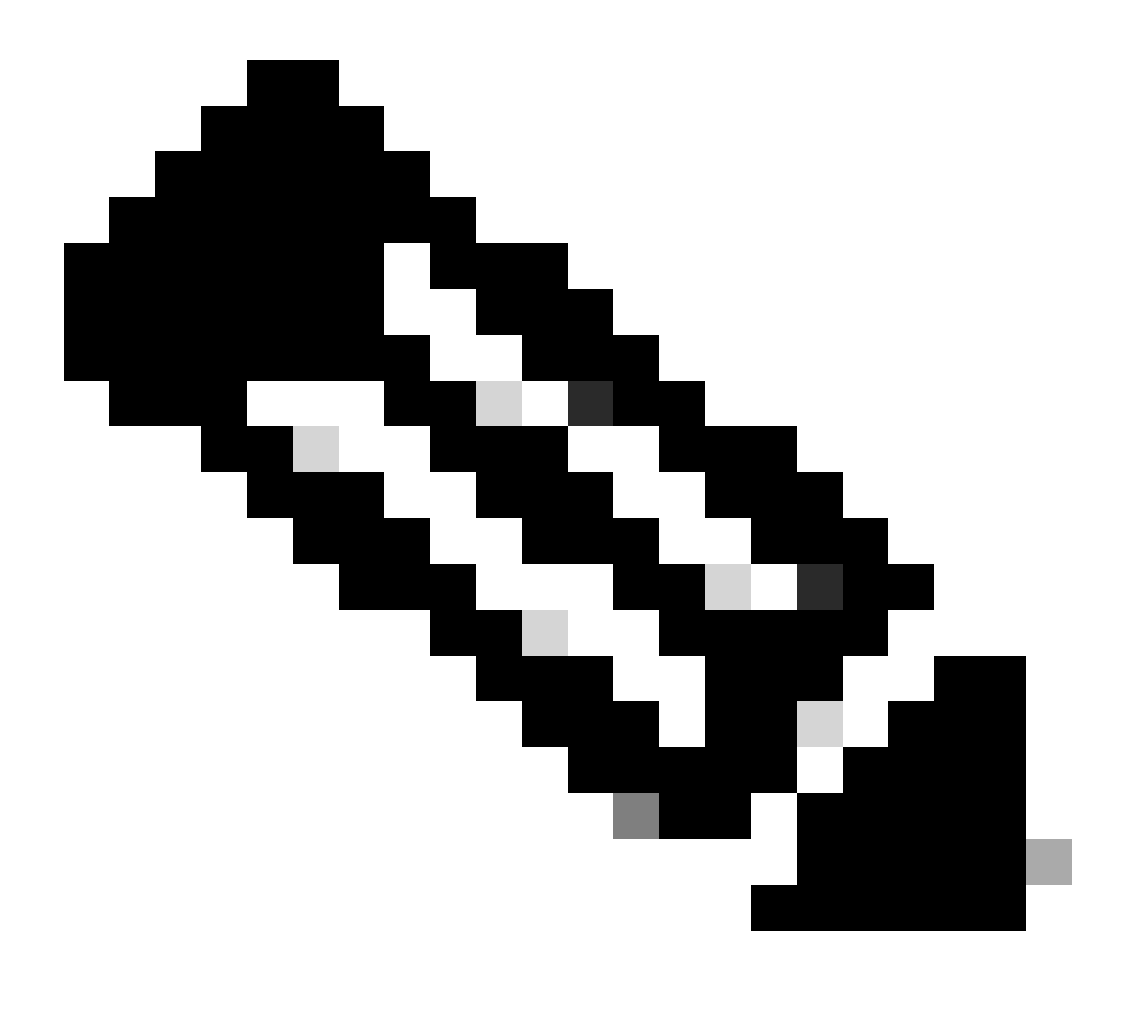

Remarque : la charge du trafic est répartie entre les passerelles spécifiées en fonction d'un algorithme qui hache les adresses IP

source et de destination, l'interface entrante, le protocole, la source et les ports de destination. Lorsque vous exécutez le test, le trafic que vous simulez peut être routé vers la même passerelle en raison de l'algorithme de hachage, ce qui est attendu, changez n'importe quelle valeur parmi les 6 tuples (IP source, IP de destination, interface entrante, protocole, port source, port de destination) pour apporter des modifications au résultat du hachage.

#### **Route perdue**

Si la liaison vers la première passerelle ISP est désactivée, dans ce cas, arrêtez le premier routeur de passerelle pour simuler. Si le FTD ne reçoit pas de réponse d'écho de la première passerelle du FAI dans le délai spécifié dans l'objet SLA Monitor, l'hôte est considéré comme inaccessible et marqué comme inactif. La route suivie vers la première passerelle est également supprimée de la table de routage.

Exécutez la commande show sla monitor operational-state pour confirmer l'état actuel du SLA Monitor. Dans ce cas, vous pouvez trouver « Timeout were: True » dans le résultat de la commande, il indique que l'écho ICMP à la première passerelle ISP ne répond pas.

<#root>

> show sla monitor operational-state Entry number: 1 Modification time: 09:31:28.783 UTC Thu Feb 15 2024 Number of Octets Used by this Entry: 2056 Number of operations attempted: 104 Number of operations skipped: 0 Current seconds left in Life: Forever Operational state of entry: Active Last time this entry was reset: Never Connection loss occurred: FALSE

Timeout occurred: TRUE

Over thresholds occurred: FALSE Latest RTT (milliseconds): NoConnection/Busy/Timeout Latest operation start time: 11:14:28.813 UTC Thu Feb 15 2024 Latest operation return code: Timeout RTT Values: RTTAvg: 0 RTTMin: 0 RTTMax: 0 NumOfRTT: 0 RTTSum: 0 RTTSum2: 0

Entry number: 2 Modification time: 09:31:28.783 UTC Thu Feb 15 2024 Number of Octets Used by this Entry: 2056 Number of operations attempted: 104 Number of operations skipped: 0 Current seconds left in Life: Forever Operational state of entry: Active Last time this entry was reset: Never Connection loss occurred: FALSE

Timeout occurred: FALSE

Over thresholds occurred: FALSE Latest RTT (milliseconds): 1 Latest operation start time: 11:14:28.813 UTC Thu Feb 15 2024 Latest operation return code: OK RTT Values: RTTAvg: 1 RTTMin: 1 RTTMax: 1 NumOfRTT: 1 RTTSum: 1 RTTSum2: 1

Exécutez la commande **show route** pour vérifier la table de routage actuelle, la route vers la première passerelle ISP via l'interface outside1 est supprimée, il n'y a qu'une seule route active par défaut vers la deuxième passerelle ISP via l'interface outside2.

<#root>

> show route

Codes: L - local, C - connected, S - static, R - RIP, M - mobile, B - BGP D - EIGRP, EX - EIGRP external, O - OSPF, IA - OSPF inter area N1 - OSPF NSSA external type 1, N2 - OSPF NSSA external type 2 E1 - OSPF external type 1, E2 - OSPF external type 2, V - VPN i - IS-IS, su - IS-IS summary, L1 - IS-IS level-1, L2 - IS-IS level-2 ia - IS-IS inter area, \* - candidate default, U - per-user static route o - ODR, P - periodic downloaded static route, + - replicated route SI - Static InterVRF, BI - BGP InterVRF Gateway of last resort is 10.1.2.2 to network 0.0.00

```
S* 0.0.0.0 0.0.0.0 [1/0] via 10.1.2.2, Outside2
```

C 10.1.1.0 255.255.255.0 is directly connected, Outside1 L 10.1.1.1 255.255.255.255 is directly connected, Outside1 C 10.1.2.0 255.255.255.0 is directly connected, Outside2 L 10.1.2.1 255.255.255 is directly connected, Outside2 C 10.1.3.0 255.255.255.0 is directly connected, Inside L 10.1.3.1 255.255.255 is directly connected, Inside

Exécutez la commande show conn , vous pouvez constater que les deux connexions sont toujours actives. Les sessions telnet sont également actives sur Inside-Host1 (10.1.3.2) et Inside-Host2 (10.1.3.4) sans interruption.

<#root>

> show conn 2 in use, 3 most used Inspect Snort: preserve-connection: 2 enabled, 0 in effect, 2 most enabled, 0 most in effect

TCP Inside 10.1.3.2:46069 Outside1 10.1.5.2:23, idle 0:00:22, bytes 1329, flags UIO N1

TCP Inside 10.1.3.4:61915 Outside2 10.1.5.2:23, idle 0:00:02, bytes 1329, flags UIO N1

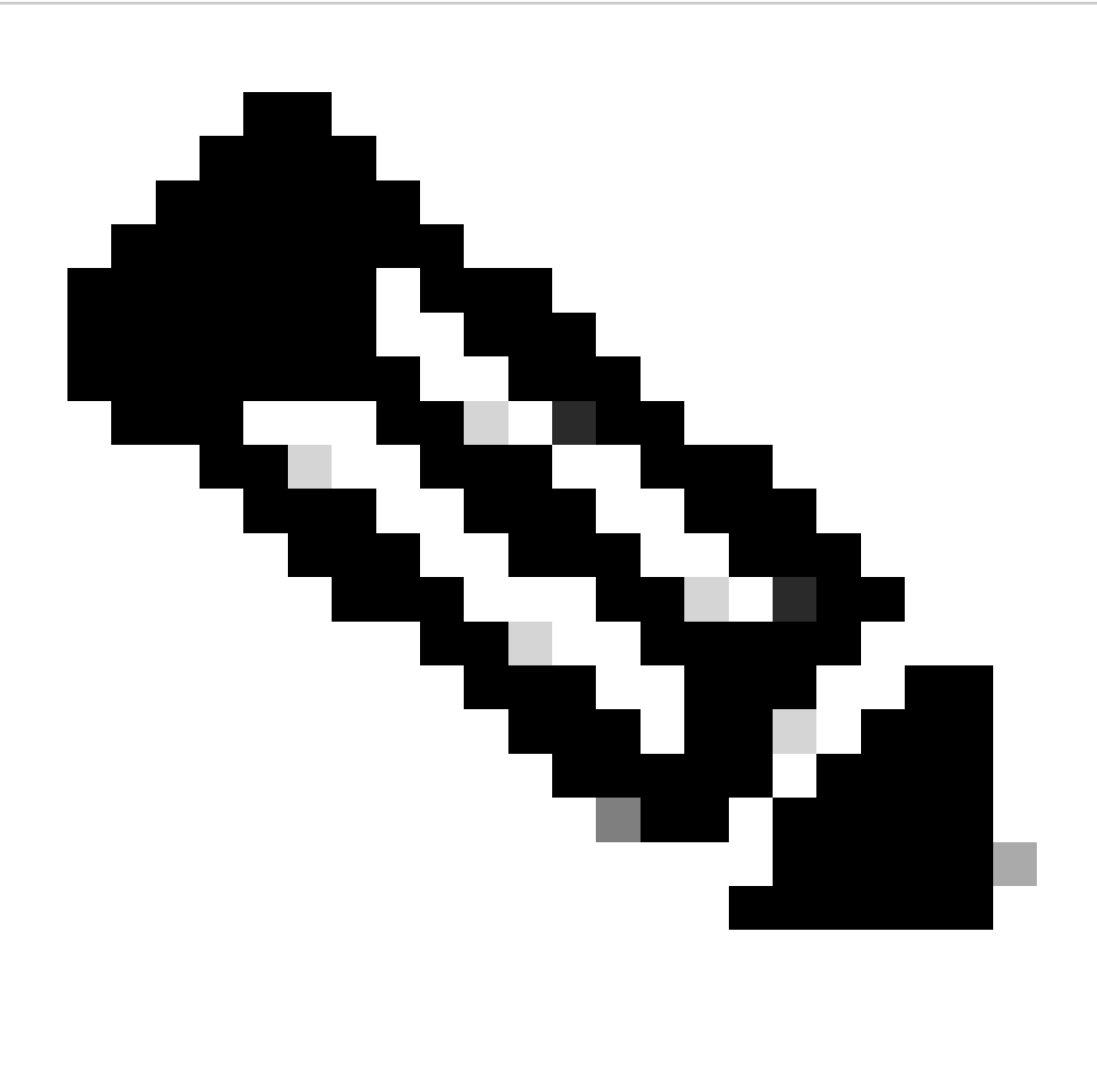

**Remarque** : vous pouvez remarquer dans le résultat de show conn , que la session telnet de l'hôte interne 1 (10.1.3.2) passe toujours par l'interface outside1, bien que la route par défaut via l'interface outside1 ait été supprimée de la table de routage. ceci est normal et, par conception, le trafic réel passe par l'interface outside2. Si vous initiez une nouvelle connexion de l'hôte interne 1 (10.1.3.2) à l'hôte Internet (10.1.5.2), vous pouvez constater que tout le trafic passe par l'interface outside2.

Dépannage

Afin de valider la modification de la table de routage, exécutez la commande debug ip routing.

Dans cet exemple, lorsque la liaison vers la première passerelle ISP est désactivée, la route passant par l'interface outside1 est supprimée de la table de routage.

<#root>

> debug ip routing
IP routing debugging is on

RT: ip\_route\_delete 0.0.0.0 0.0.0.0 via 10.1.1.2, Outside1

ha\_cluster\_synced 0 routetype 0

RT: del 0.0.0.0 via 10.1.1.2, static metric [1/0]NP-route: Delete-Output 0.0.0.0/0 hop\_count:1 , via 0.0

RT(mgmt-only): NP-route: Update-Output 0.0.0.0/0 hop\_count:1 , via 10.1.2.2, Outside2

NP-route: Update-Input 0.0.0.0/0 hop\_count:1 Distance:1 Flags:0X0 , via 10.1.2.2, Outside2

Exécutez la commande show route pour confirmer la table de routage actuelle.

<#root>

> show route

Codes: L - local, C - connected, S - static, R - RIP, M - mobile, B - BGP D - EIGRP, EX - EIGRP external, O - OSPF, IA - OSPF inter area N1 - OSPF NSSA external type 1, N2 - OSPF NSSA external type 2 E1 - OSPF external type 1, E2 - OSPF external type 2, V - VPN i - IS-IS, su - IS-IS summary, L1 - IS-IS level-1, L2 - IS-IS level-2 ia - IS-IS inter area, \* - candidate default, U - per-user static route o - ODR, P - periodic downloaded static route, + - replicated route SI - Static InterVRF, BI - BGP InterVRF Gateway of last resort is 10.1.2.2 to network 0.0.0

s\* 0.0.0.0 0.0.0.0 [1/0] via 10.1.2.2, Outside2

C 10.1.1.0 255.255.255.0 is directly connected, Outside1 L 10.1.1.1 255.255.255.255 is directly connected, Outside1 C 10.1.2.0 255.255.255.0 is directly connected, Outside2 L 10.1.2.1 255.255.255.255 is directly connected, Outside2 C 10.1.3.0 255.255.255.0 is directly connected, Inside L 10.1.3.1 255.255.255.255 is directly connected, Inside

Lorsque la liaison vers la première passerelle ISP est à nouveau active, la route passant par l'interface outside1 est ajoutée à la table de routage.

<#root>

> debug ip routing
IP routing debugging is on

NP-route: Update-Output 0.0.0.0/0 hop\_count:1 , via 10.1.2.2, Outside2

NP-route: Update-Output 0.0.0.0/0 hop\_count:1 , via 10.1.1.2, Outside2

NP-route: Update-Input 0.0.0.0/0 hop\_count:2 Distance:1 Flags:0X0 , via 10.1.2.2, Outside2

via 10.1.1.2, Outside1

Exécutez la commande show route pour confirmer la table de routage actuelle.

<#root>

> show route

Codes: L - local, C - connected, S - static, R - RIP, M - mobile, B - BGP D - EIGRP, EX - EIGRP external, O - OSPF, IA - OSPF inter area N1 - OSPF NSSA external type 1, N2 - OSPF NSSA external type 2 E1 - OSPF external type 1, E2 - OSPF external type 2, V - VPN i - IS-IS, su - IS-IS summary, L1 - IS-IS level-1, L2 - IS-IS level-2 ia - IS-IS inter area, \* - candidate default, U - per-user static route o - ODR, P - periodic downloaded static route, + - replicated route SI - Static InterVRF, BI - BGP InterVRF Gateway of last resort is 10.1.2.2 to network 0.0.00

S\* 0.0.0.0 0.0.0.0 [1/0] via 10.1.2.2, Outside2

[1/0] via 10.1.1.2, Outside1

C 10.1.1.0 255.255.255.0 is directly connected, Outside1 L 10.1.1.1 255.255.255 is directly connected, Outside1 C 10.1.2.0 255.255.255.0 is directly connected, Outside2 L 10.1.2.1 255.255.255.255 is directly connected, Outside2 C 10.1.3.0 255.255.255.0 is directly connected, Inside L 10.1.3.1 255.255.255.255 is directly connected, Inside

## À propos de cette traduction

Cisco a traduit ce document en traduction automatisée vérifiée par une personne dans le cadre d'un service mondial permettant à nos utilisateurs d'obtenir le contenu d'assistance dans leur propre langue.

Il convient cependant de noter que même la meilleure traduction automatisée ne sera pas aussi précise que celle fournie par un traducteur professionnel.